### Getting started TLE92464/6ED-EvalKit GUI

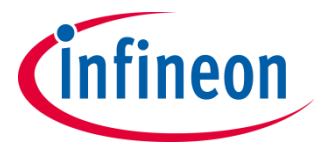

#### TLE92464ED Evaluation kit Evaluation Board

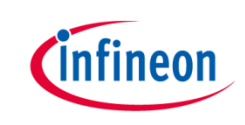

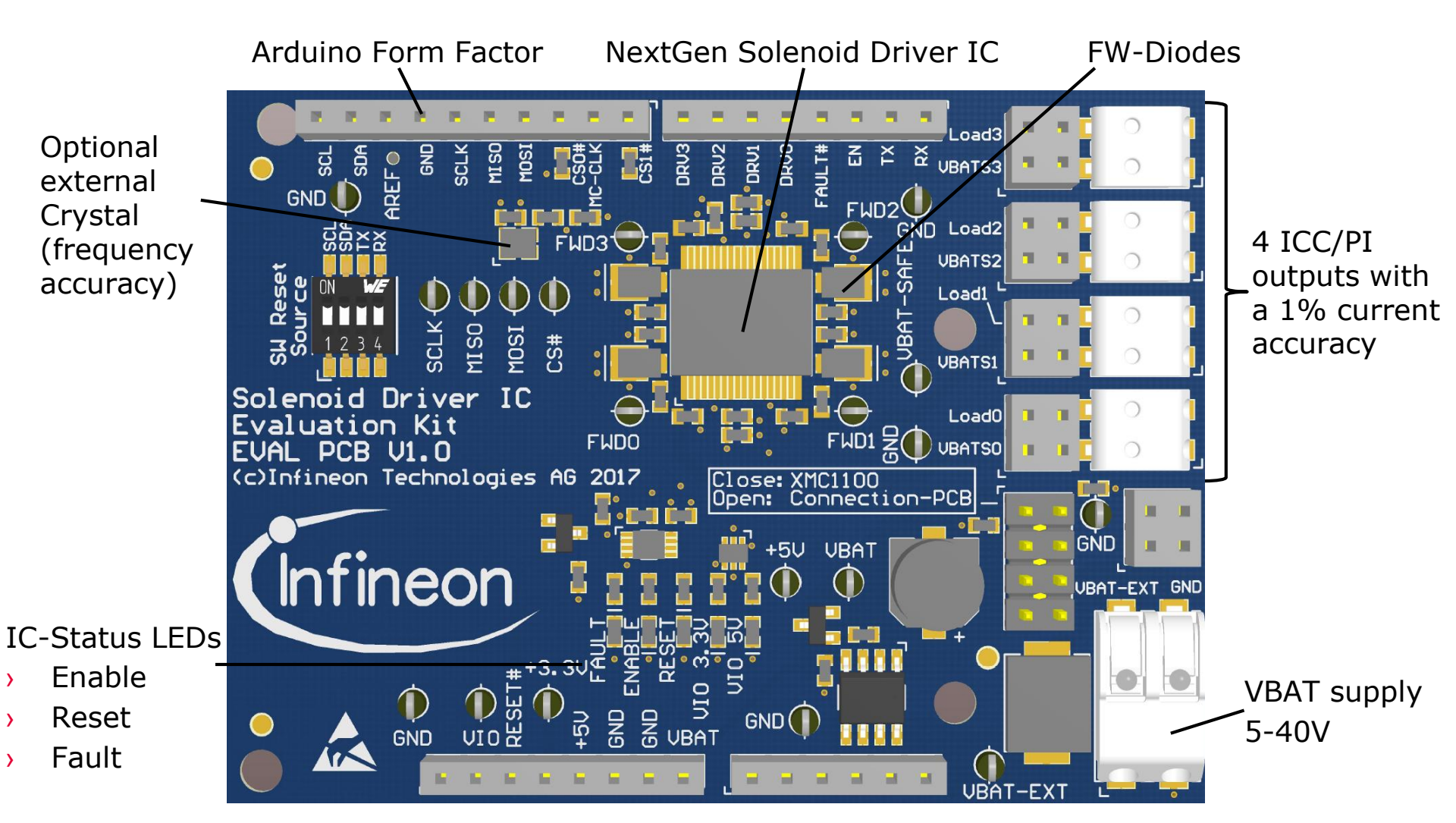

For the overview of TLE92466ED Evaluation board, please see the User Manual

Copyright © Infineon Technologies AG 2021. All rights reserved.

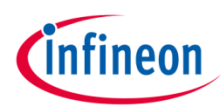

### XMC setup

#### TLE92464ED Evaluation kit XMC setup (example XMC1100)

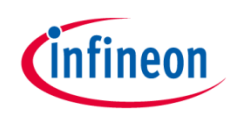

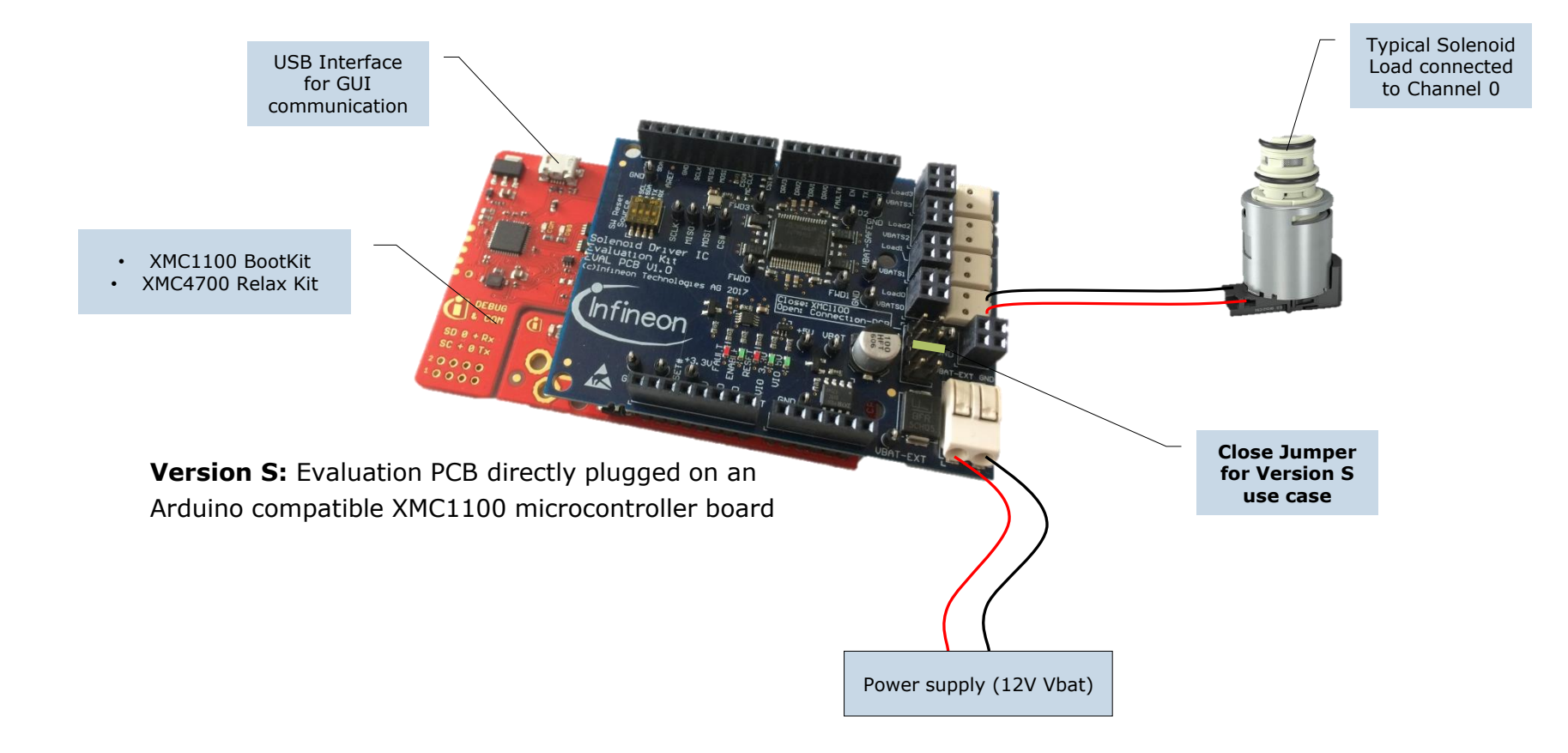

# TLE92464ED Evaluation Kit XMC4700 relax kit setup

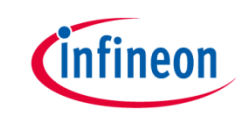

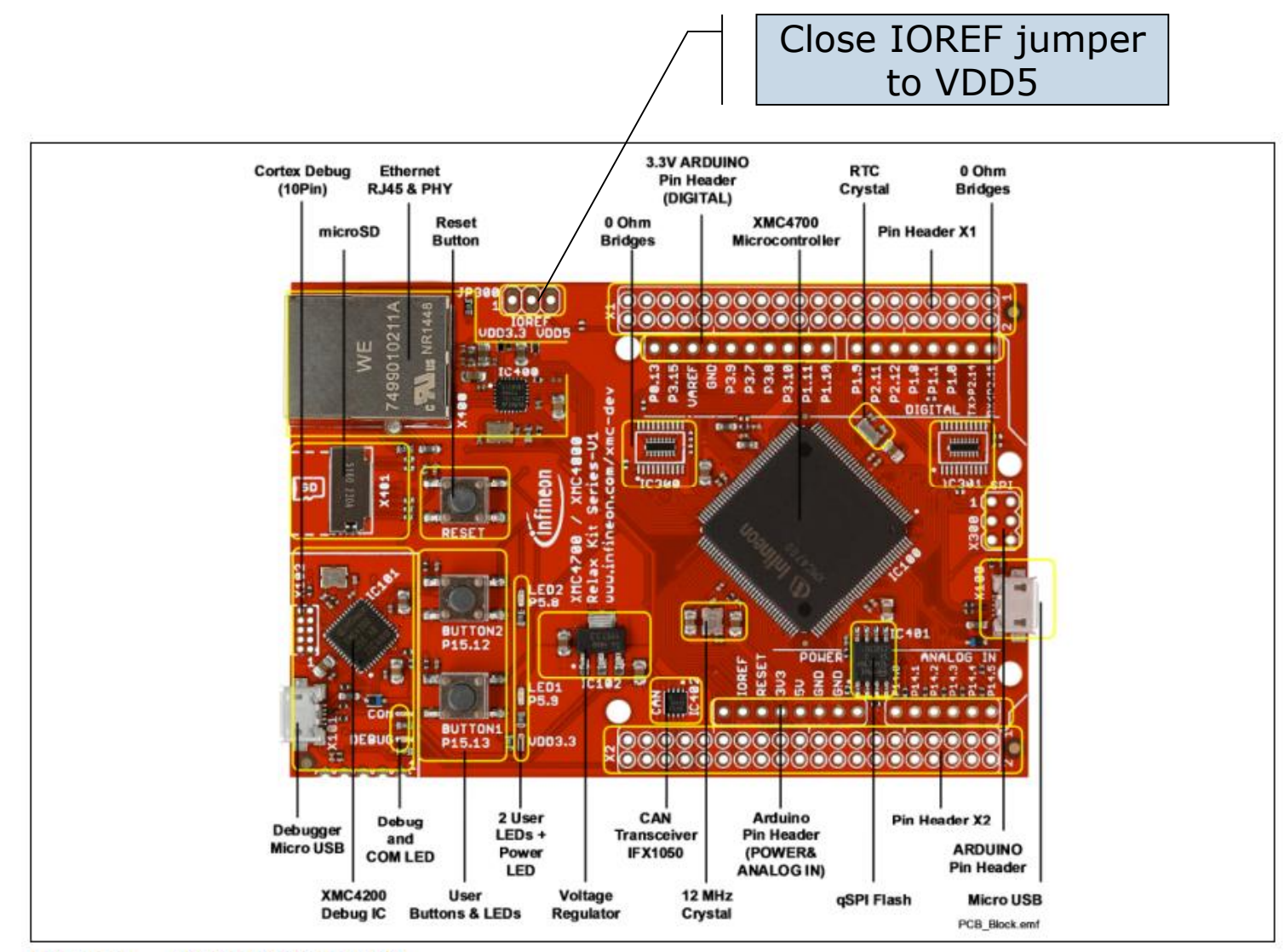

Figure 4 XMC4700 Relax Kit

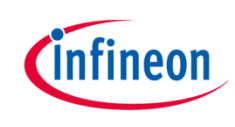

#### First steps

- Install all necessary Software framework (details see User Manual Chapter "Software")
  - Install SEGGER J-Flash Lite (<u>https://www.segger.com/products/debug-probes/j-link/technology/flash-download/</u>)
  - Connect XMC<sup>™</sup> Board and flash µC with according .hex file (located in GUI folder under "XMC firmware files")

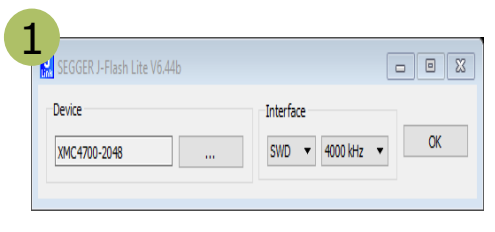

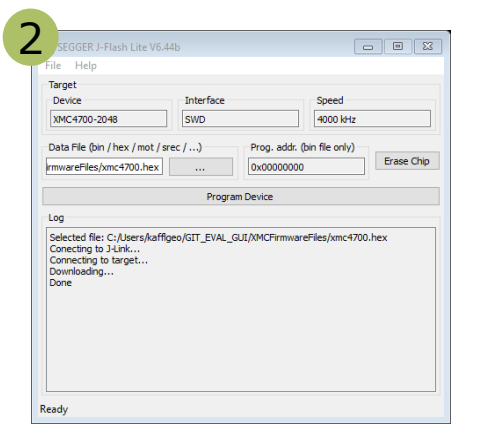

- > Setup Hardware (see prior slides)
- > Supply the output stages with Vbat (12V)
- > Start GUI by executing the IFX EvalKit GUI.exe in the "GUI" folder
- > Follow the next steps

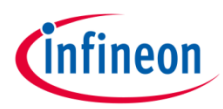

## TriBoard TC277 setup

### NextGen Solenoid Driver EvalKit Connection PCB for Version L

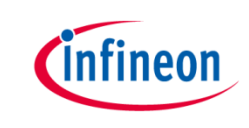

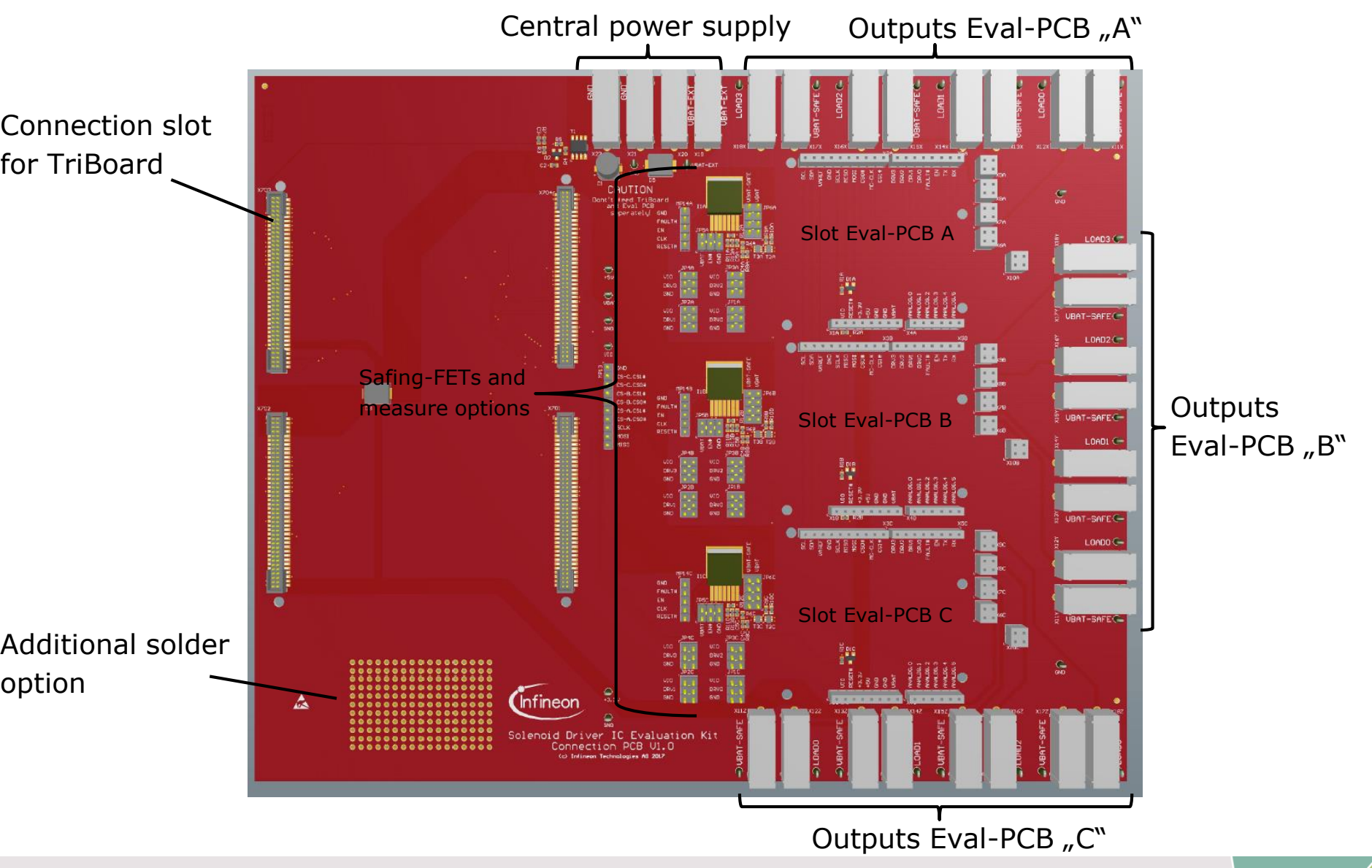

Copyright © Infineon Technologies AG 2021. All rights reserved.

#### NextGen Solenoid Driver EvalKit TriBoard TC277 for Version L

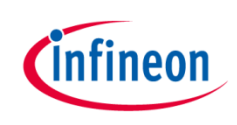

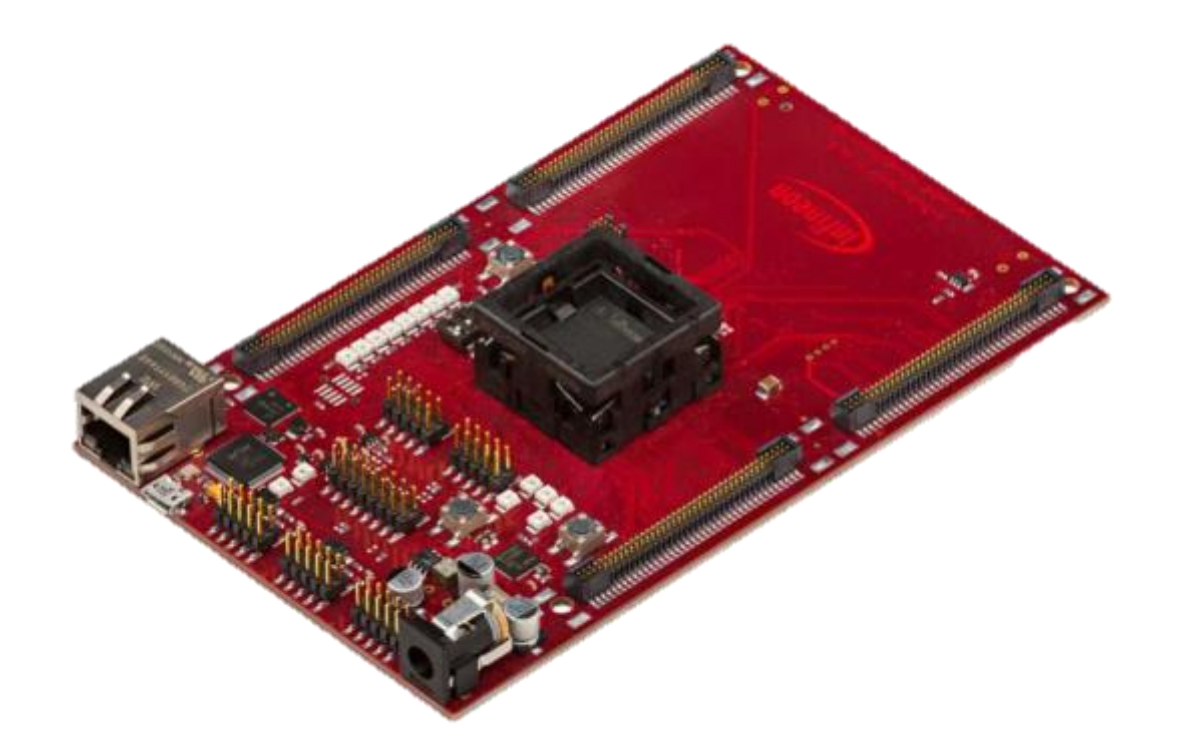

#### NextGen Solenoid Driver EvalKit Version L Setup

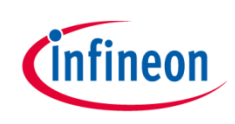

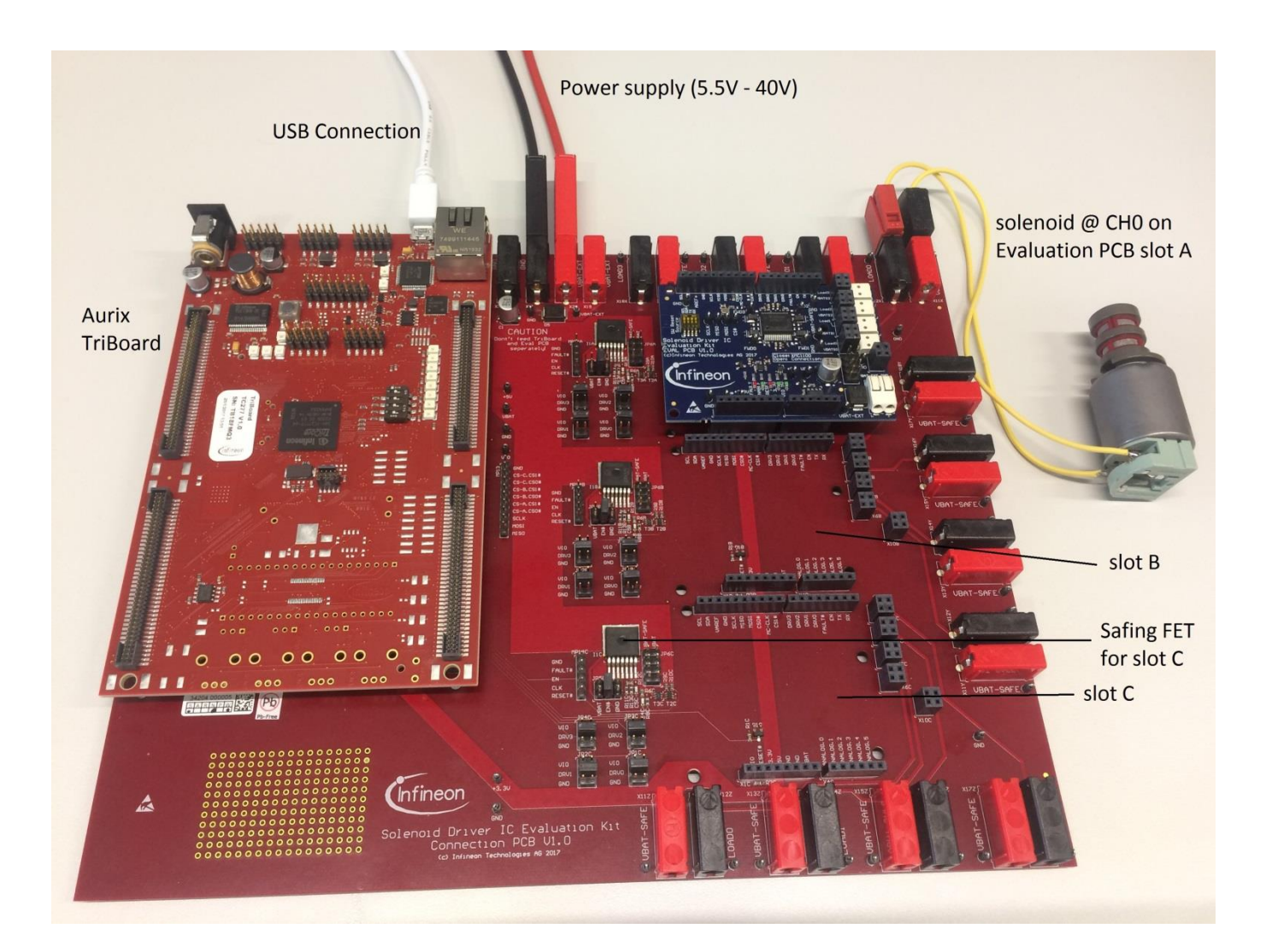

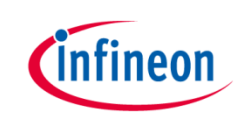

#### First steps

- Install all necessary Software framework (details see User Manual Chapter "Software")
  - Install Infineon DAS tool <u>https://www.infineon.com/cms/en/product/promopages/das/</u>
  - Install Infineon Memtool <u>https://www.infineon.com/cms/en/product/microcontroller/32</u> <u>-bit-tricore-microcontroller/#!tools</u>
  - Connect TriBoard and flash µC with according .hex file (located in GUI folder under "XMC firmware files")
- > Setup Hardware according to used Version (see prior slides)
- > Supply the Hardware setup with Vbat (12V)
- Start GUI by executing the Solenoid Driver GUI.exe in the "GUI" folder
- Follow the next steps

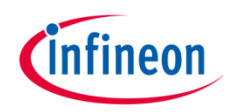

### GUI

#### GUI start up

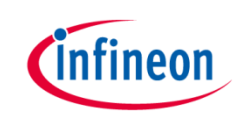

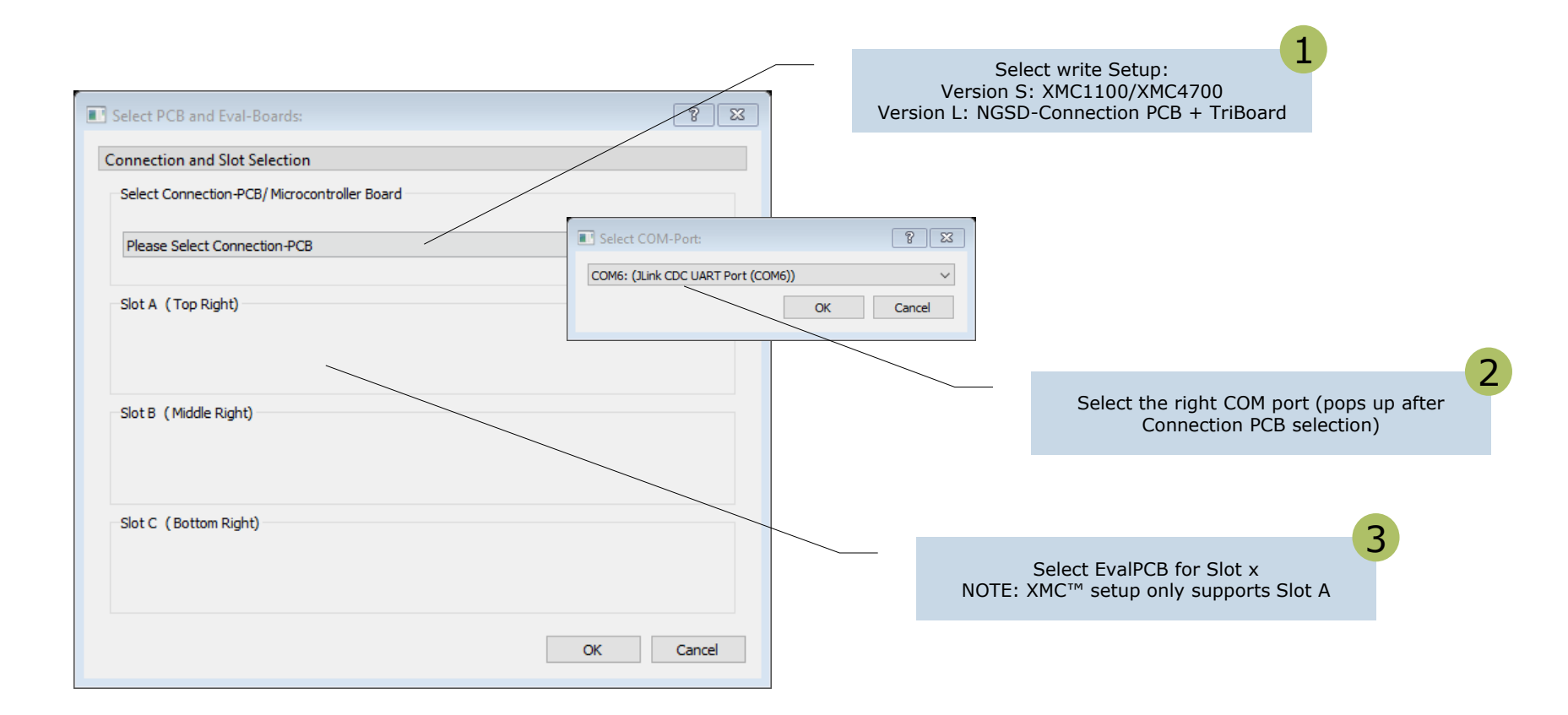

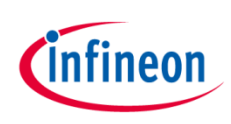

#### **GUI** Overview

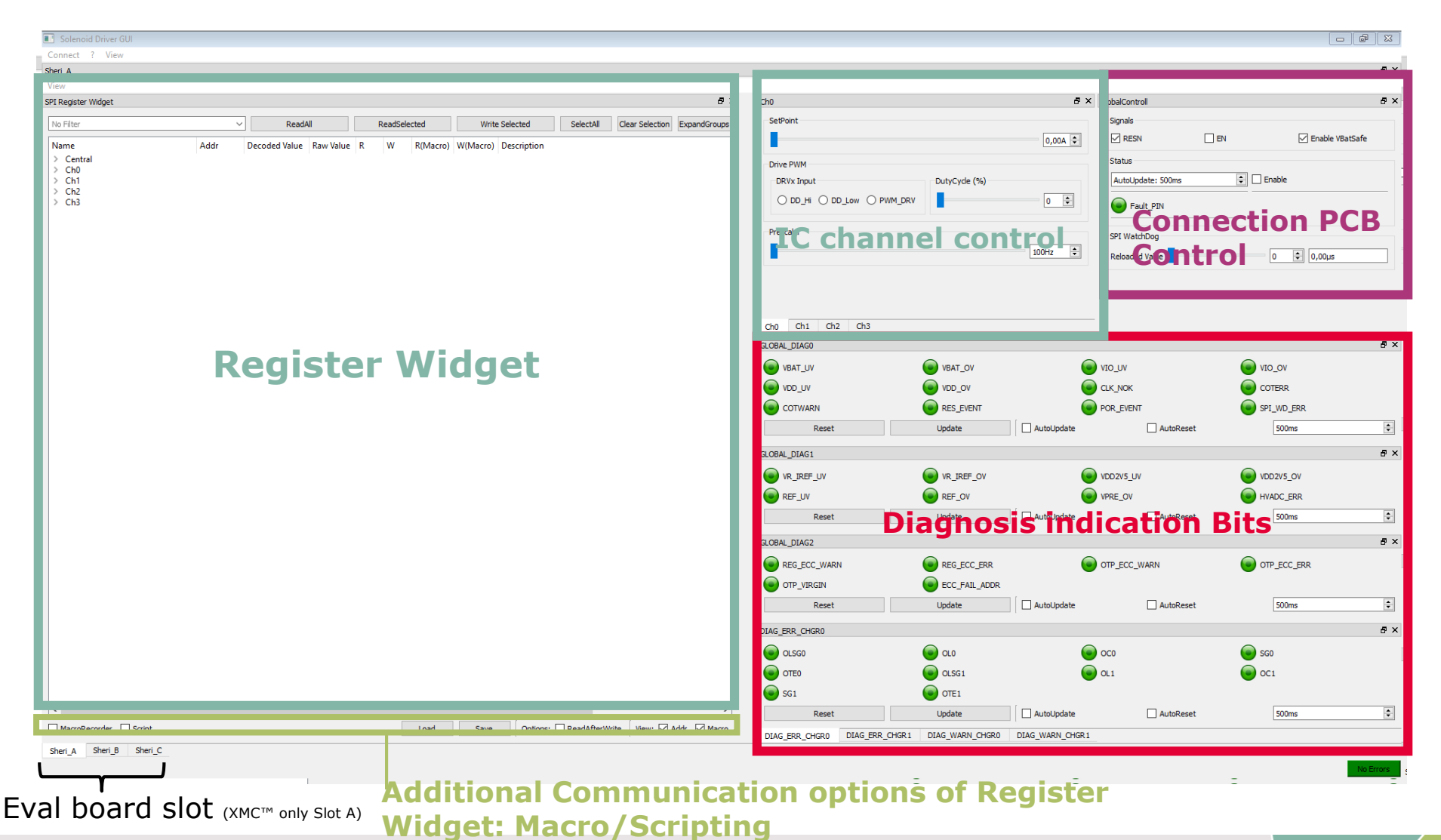

#### restricted Copyright

Copyright © Infineon Technologies AG 2021. All rights reserved.

2021-05-03

### Quickstart Activate ICC controlling on Channel 0

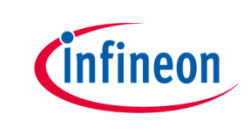

- 🖉 X Connect ? Vier Sheri A 5 SPI Register Widgel # X GlobalControl đΧ 6 Simals No Filte ReadSelecter Write Selected SelectAl Clear Selection ExpandGroup RESN ΠEN Enable VBatSafe 0.00A 🖨 Name Decoded Value Raw Value R R(Macro) WiMacro) Descripti > Centra Status Drive PW ChO 🗧 🗌 Enable Ch1 AutoUpdate: 500ms -DRVy Input DubCycle (%) Ch2 O DD\_HI O DD\_Low O PWM\_DRV 0 🛊 Ch3 Fault\_PIN Prescale SPI WatchDoo 1. Connect a inductive load 100Hz 🗘 Reloaded Value 0 🗘 0,00µs to Channel 0 2. Open Macro Recorder Ch1 Ch1 Ch2 Ch3 3. Load Macro located in đx GLOBAL\_DIAGO VBAT\_UV VBAT\_OV NT OIN 🕑 VIO\_OV Macro Folder VU\_DOV V0\_00V 이 CIK\_NOK COTERR COTWARN RES\_EVENT POR EVENT SPI\_WD\_ERR "ICC CH0 EvalBoard.csv" 2 AutoLodate ٠ Undate AutoReset 500ms MacroRecorder Script Load Save Options: ReadAfterWhite View: Addr 4. Run Macro GLOBAL DIAG1 đΧ Marrn Rernrde AddDelay Run VR\_IREF\_OV VDD2V5\_UV VDD2V5\_OV VR\_IREF\_UV 5. Enable the Powerstages GLOBAL\_CONFIG 0x02 10ms Write 0x4004 REF\_OV VPRE\_OV REF\_UV HVADC\_ERR Cydic 0 (set EN-pin) Write GLOBAL DIAGO 0x03 0.000 200ms AutoLlodate AutoRese 500ms 3 Write GLOBAL DIAG1 0x04 0.000 GLOBAL\_DIAG2 đΧ 6. Set a Setpoint 4 Write GLOBAL DIAG2 0x05 0,000 OTP\_ECC\_WARN REG\_ECC\_WARN REG\_ECC\_ERR OTP\_ECC\_ERR DIAG\_ERR\_CHG... 0x0a 0,000 5 Write OTP VIRGIN ECC\_FAIL\_ADDR DIAG\_ERR\_CHG... 0x0b 0.000 6 Write AutoUpdate Update AutoReset 500ms ٠ Recet 7 Write DIAG\_WARN\_C ... 0x10 0,000 DIAG\_ERR\_CHGRO đΧ 8 Write DIAG WARN C ... 0x11 0.000 OLSGO ω 😡 000 SG0 9 Write SETPOINT 0x40 0,2000 OTEO OLSG1 Ω1
 001 6,001 10 Write MODE 0x4c OTE1 SG1 3 Write CH CTRL 0x00 0-8001 AutoLipdate AutoReset 500ms Undate Clear DIAG ERR CHGRO DIAG\_ERR\_CHGR1 DIAG\_WARN\_CHGRO DIAG\_WARN\_CHGRI Sheri\_A Sheri\_B Sheri\_C

#### General Handling of SPI Register Widget Read/Write a Register/Bitfield

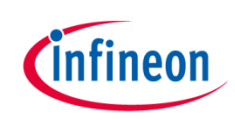

- 1. Write Data to Register
- 2. Read Data from Register
- 3. Configure Bitfield Data

| 🚯 NextGen Solenoid Driver EvalKit GUI                                                                                                    |                                                                                                    |                                                                                                    |                                                                                                    |                                                                                                    |                                                                      |                                                |
|----------------------------------------------------------------------------------------------------|----------------------------------------------------------------------------------------------------|----------------------------------------------------------------------------------------------------|----------------------------------------------------------------------------------------------------|----------------------------------------------------------------------------------------------------|----------------------------------------------------------------------|------------------------------------------------|
| Connect ? View                                                                                                    |                                                                                                    |                                                                                                    |                                                                                                    |                                                                                                    |                                                                      |                                                |
| Slot A                                                                                                    |                                                                                                    |                                                                                                    |                                                                                                    |                                                                                                    |                                                                      |                                                |
| View                                                                                                    |                                                                                                    |                                                                                                    |                                                                                                    |                                                                                                    |                                                                      |                                                |
| SPI Register Widget                                                                                                    |                                                                                                    |                                                                                                    |                                                                                                    |                                                                                                    |                                                                      | ₽ × Ch0                                        |
|                                                                                                    |                                                                                                    |                                                                                                    |                                                                                                    |                                                                                                    |                                                                      | SatDaia                                        |
| No Filter                                                                                                    | <ul> <li>Read</li> </ul>                                                                                                    | All Read                                                                                                    | Selected                                                                                                    | Write Selected                                                                                                    | SelectAll Clear Se                                                   | election ExpandGroups Second                   |
| Name                                                                                                    | Addr Dece                                                                                                    | oded Value Raw                                                                                                    | R W                                                                                                    | R(Macro) W(Ma                                                                                                    | cro) Description                                                     |                                                |
| <ul> <li>Central</li> </ul>                                                                                                    |                                                                                                    | 2                                                                                                    |                                                                                                    |                                                                                                    |                                                                      | Direct                                         |
| ✓         CH_CTRL           EN_CH0         EN_CH1           EN_CH1         EN_CH2           EN_CH3         OP_MODE           >         GLOBAL_CONFIG           >         GLOBAL_DIAG0           >         GLOBAL_DIAG1           >         BE_FRZ           >         FB_FRZ           >         FB_VDD           >         DIAG_ERR_CHGR0           >         DIAG_ERR_CHGR0           >         DIAG_WARN_CHGR1           >         FAULT_MASK1           >         FAULT_MASK1           >         FB_STAT           >         FB_VOLTAGE1           >         FB_VOLTAGE2           >         Ch0 | 0x00(0)         0x00           0x02(2)         0x50           0x03(3)         0x01           0x04(4)         0x00           0x05(5)         0x00           0x06(6)         0xff           0x04(4)         0x00           0x05(5)         0x00           0x06(6)         0xff           0x04(4)         0x00           0x05(8)         0x00           0x04(9)         0x30           0x04(1)         0x10           0x11(17)         0x10           0x14(22)         0xc0           0x14(22)         0xc0           0x12(23)         0x00           0x20(512)         0xc1           0x200(512)         0xc1           0x201(513)         0x00           0x202(513)         0x05           0x203(515)         0x5           0x204(516)         0xd4 | 00 0.00<br>00 0.00<br>0.00<br>0.00<br>0.00<br>0.00<br>0.00<br>0.0000<br>0.0000 | Read Write<br>Read Write<br>Read Write | RM WH<br>WM<br>WM<br>WM<br>RM WM<br>RM | channel enable<br>channel enable<br>channel enable<br>channel enable | Ch0<br>GLOBAL_C<br>GLOBAL_C<br>GLOBAL_C<br>VIV |
|                                                                                                    |                                                                                                    |                                                                                                    |                                                                                                    |                                                                                                    |                                                                      |                                                |
| _                                                                                                    |                                                                                                    |                                                                                                    |                                                                                                    |                                                                                                    |                                                                      | · · · ·                                        |
| MacroRecorder                                                                                                    |                                                                                                    | Load                                                                                                    | Save                                                                                                    | Options: Read                                                                                                    | AfterWrite View: 🔽 Add                                               | r 📃 Script 📝 Macro GLOBAL_E                    |
| Macro Recorder                                                                                                    |                                                                                                    |                                                                                                    |                                                                                                    |                                                                                                    |                                                                      | REC REC                                        |
| AddDelay CMD                                                                                                    | Name Add                                                                                                    | ress Value                                                                                                    |                                                                                                    |                                                                                                    |                                                                      | Run                                            |
| 10mg 1 Write CH C                                                                                                    | TRI 0.400                                                                                                    | 0~000                                                                                                    |                                                                                                    |                                                                                                    |                                                                      |                                                |
|                                                                                                    | 0,00                                                                                                    | 0,000                                                                                                    |                                                                                                    |                                                                                                    |                                                                      | Cyclic                                         |
|                                                                                                    |                                                                                                    |                                                                                                    |                                                                                                    |                                                                                                    |                                                                      | 200ms ≑                                        |
|                                                                                                    |                                                                                                    |                                                                                                    |                                                                                                    |                                                                                                    |                                                                      | DIAG_ERF                                       |
|                                                                                                    |                                                                                                    |                                                                                                    |                                                                                                    |                                                                                                    |                                                                      |                                                |
|                                                                                                    |                                                                                                    |                                                                                                    |                                                                                                    |                                                                                                    |                                                                      |                                                |
|                                                                                                    |                                                                                                    |                                                                                                    |                                                                                                    |                                                                                                    |                                                                      | e ()                                           |
|                                                                                                    |                                                                                                    |                                                                                                    |                                                                                                    |                                                                                                    |                                                                      | G:                                             |
|                                                                                                    |                                                                                                    |                                                                                                    |                                                                                                    |                                                                                                    |                                                                      | Save                                           |
|                                                                                                    |                                                                                                    |                                                                                                    |                                                                                                    |                                                                                                    |                                                                      |                                                |
|                                                                                                    |                                                                                                    |                                                                                                    |                                                                                                    |                                                                                                    |                                                                      | Laod                                           |
| Slot A Slot B Slot C                                                                                                    |                                                                                                    |                                                                                                    |                                                                                                    |                                                                                                    |                                                                      | DIAG_ER                                        |

#### Write/Save/Load your own SPI sequence Macro Recorder

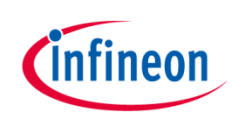

- 1. Enable Macro Recorder
- 2. Load a Macro or
- 3. Create own Macro with
- 4. Write or
- 5. Read commands
- 6. Execute the commands listed in the Macro Recorder

| aister Widaet                           |                                                                                                    |                                                                                                    |                                                                                                    |                                                                                                    |                                                              |                                                                                                    |                                                                                 |                                         |               |            | đ×                     | : |
|-----------------------------------------|----------------------------------------------------------------------------------------------------|----------------------------------------------------------------------------------------------------|----------------------------------------------------------------------------------------------------|----------------------------------------------------------------------------------------------------|--------------------------------------------------------------|----------------------------------------------------------------------------------------------------|---------------------------------------------------------------------------------|-----------------------------------------|---------------|------------|------------------------|---|
| No Eilter                               |                                                                                                    |                                                                                                    | ReadAll                                                                                                    | PaadSalacted                                                                                                    |                                                              |                                                                                                    | Write Selected                                                                  |                                         |               |            | Selection ExpandCroups |   |
|                                         |                                                                                                    |                                                                                                    | Reduki                                                                                                    | 5                                                                                                    |                                                              |                                                                                                    |                                                                                 |                                         | Cical Scicedo |            |                        |   |
| ne<br>Control                           |                                                                                                    | Addr                                                                                                    | Decoded Value                                                                                                    | Raw Value                                                                                                    | R                                                            | w                                                                                                    | R(Macro)                                                                        | W(Macro)                                | tion          |            |                        |   |
| Central                                 | RL<br>L_CONFIG<br>L_DIAG0<br>L_DIAG1<br>L_DIAG2<br>H<br>H<br>D.OAD<br>RR_CHGR0<br>RR_CHGR1<br>MASK0<br>MASK1<br>MASK2<br>V<br>AT<br>T<br>TAGE1<br>TAGE2 | 0x00(0)<br>0x02(2)<br>0x03(3)<br>0x04(4)<br>0x05(5)<br>0x06(6)<br>0x07(7)<br>0x08(8)<br>0x09(9)<br>0x04(10<br>0x04(11)<br>0x10(16<br>0x11(7)<br>0x16(22<br>0x17(23<br>0x12(25<br>0x201(5<br>0x202(5<br>0x201(5<br>0x202(5<br>0x204(5 | 0x0000<br>0x5007<br>0x01c0<br>0x01c0<br>0x0000<br>0x0000<br>0x0000<br>0x0000<br>0x0000<br>0x0000<br>0x0000<br>0x0000<br>0x0000<br>0x0000<br>0x0000<br>0x0000<br>0x000f<br>0x000f<br>0x000f<br>0x000f<br>0x000f<br>0x000f<br>0x200f<br>0x200f<br>0x | 0x0000<br>0x5007<br>0x01c0<br>0x0100<br>0x0000<br>0x0000<br>0x0000<br>0x0000<br>0x0000<br>0x0101<br>0x1010<br>0x1010<br>0x1010<br>0x1010<br>0x1010<br>0x1010<br>0x1000<br>0x000f<br>0xc00f<br>0xc000<br>0xc1c1<br>0xc000<br>0xc123<br>0xc1fc<br>0x6000<br>0x67c3<br>0x6409 | Read<br>Read<br>Read<br>Read<br>Read<br>Read<br>Read<br>Read | Write<br>Write<br>Write<br>Write<br>Write<br>Write<br>Write<br>Write<br>Write<br>Write<br>Write<br>Write<br>Write<br>Write<br>Write<br>Write<br>Write<br>Write<br>Write<br>Write<br>Write<br>Write | RM<br>RM<br>RM<br>RM<br>RM<br>RM<br>RM<br>RM<br>RM<br>RM<br>RM<br>RM<br>RM<br>R | WWM WMM WMM WMM WMM WMM WMM WMM WMM WMM |               |            |                        |   |
| acroRecorder<br>ro Recorder<br>AddDelay | 1                                                                                                    | Name                                                                                                    | Mddress                                                                                                    | Loa<br>Value                                                                                                    | d (                                                          | Save                                                                                                    | Options:                                                                        | ReadAfterWrit                           | e (View       | : 🗹 Addr 👘 | Script V Macro         |   |
| ms 🖨 1                                  | Write                                                                                                    | CH CTRL                                                                                                    | 0x00 0                                                                                                    | 000                                                                                                    | 2                                                            |                                                                                                    |                                                                                 |                                         |               |            |                        |   |
|                                         |                                                                                                    |                                                                                                    |                                                                                                    |                                                                                                    | 2                                                            |                                                                                                    |                                                                                 |                                         |               |            | Cyclic 200ms           |   |

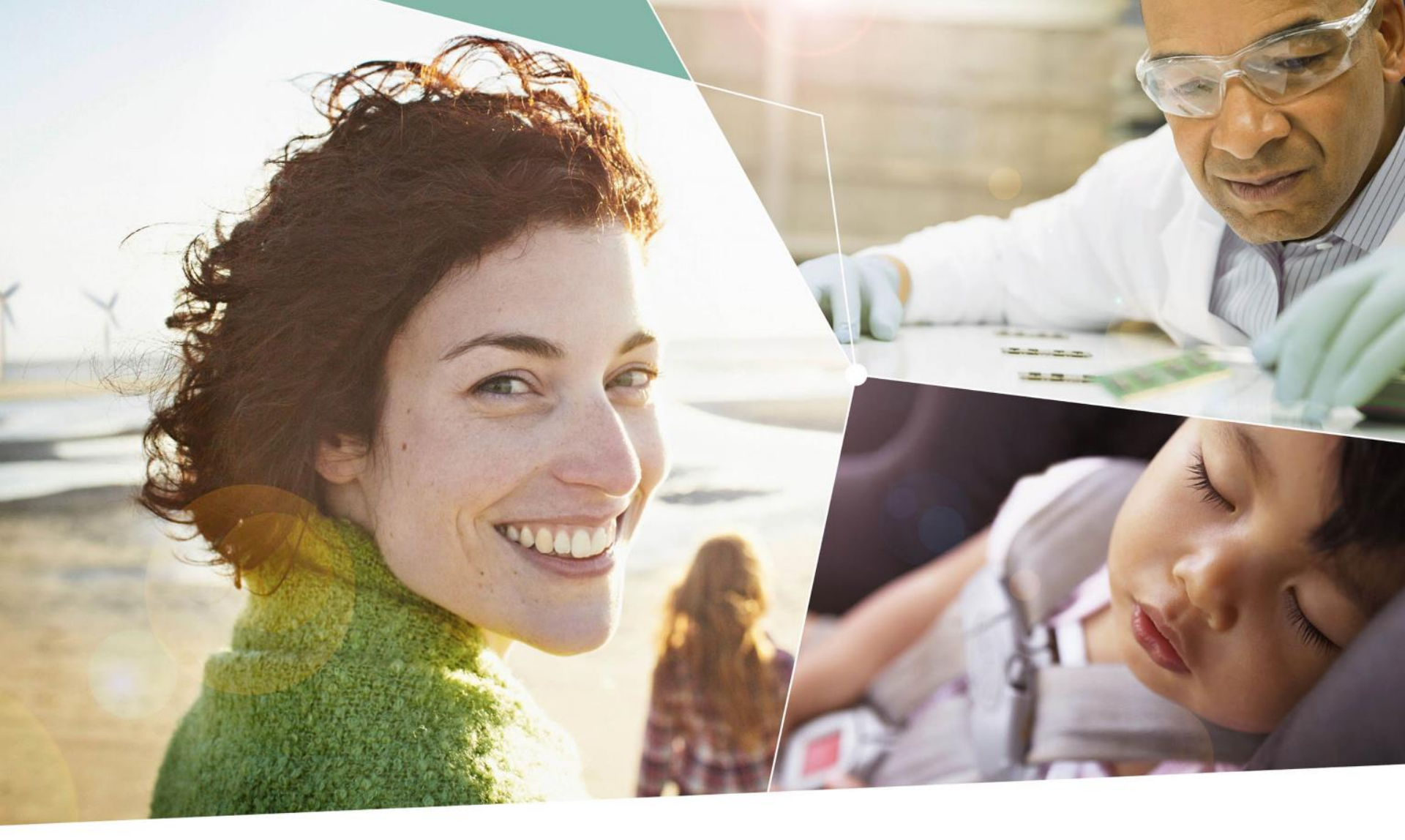

Part of your life. Part of tomorrow.

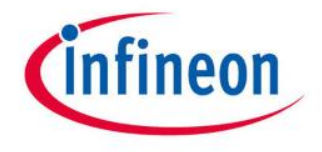

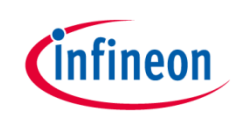

#### Reset behaviour

- A RESET of the microcontroller and TLE92464/6 Evalboard can be triggered by a push on the XMC board reset button (low level on the RESET pin (Pin 3 at X1 Pin header))
- A RESET of the TLE92464/6 Evalboard only, can be triggered by the GUI. Therefore the SW-RESET-Source switch must be selecting the SDA-line as SW-RESET-Source

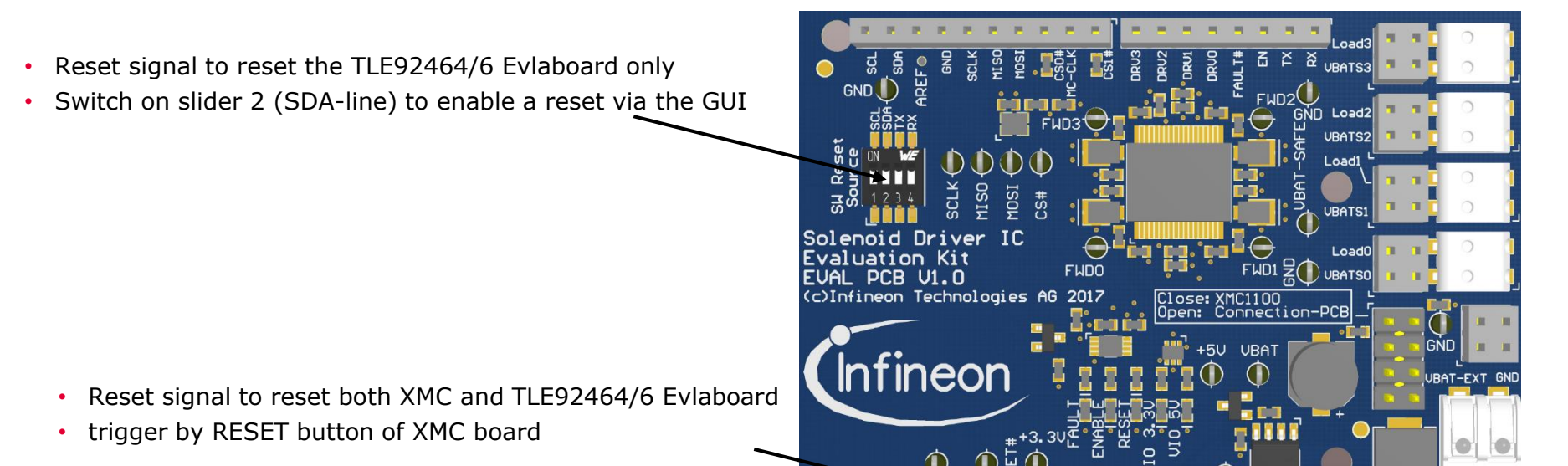